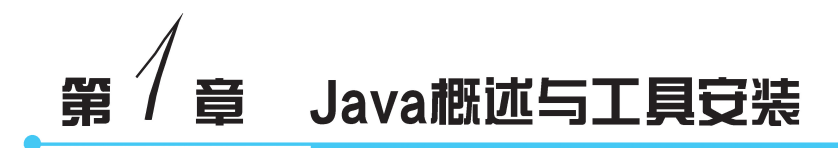

# 本章学习目标

- 了解 Java 的特点。
- 了解 JDK 安装目录各文件的用途。
- · 熟练掌握 Java 开发环境的安装与配置方法。
- · 熟练掌握 IntelliJ IDEA 的安装和使用方法。

本章将对 Java 语言的历史背景、环境安装和配置、开发工具的使用等内容进行讲解。

# 1.1 Java 概 述

## 1.1.1 计算机程序

计算机程序(computer program)是一组计算机能识别和执行的指令,运行于电子计算机上,满足人们某种需求的信息化工具。计算机程序由编程语言编写,通俗理解:计算机程序好比一篇英文文章,用于写文章的英文就好比编程语言(见图 1.1),它们都是由英文单词组成,不一样的是文章是供人阅读理解的,程序是供计算机阅读理解的。

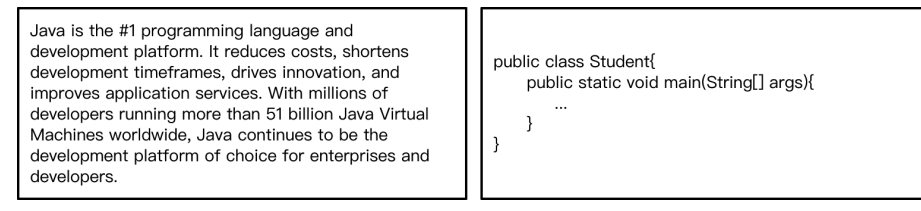

图 1.1 英文文章(左)和计算机程序(右)

程序设计语言分为高级程序设计语言和低级程序设计语言,它们的区别如下。

- 高级程序设计语言(high-level programming language)更接近人们日常会话的语言,更易于理解。高级程序设计语言一般是面向对象或者面向过程的编程语言。
- 低级程序设计语言又叫作机器语言(machine language),是机器能直接识别的程序 语言或指令代码,无须经过翻译,每一操作码在计算机内部都由相应的电路来完成, 或指不经翻译即可被机器直接理解和接受的程序语言或指令代码。

因为高级程序设计语言不能直接被计算机理解,所以经过高级程序设计语言编写的程 序需要经过翻译之后才能被计算机执行。这就好比两个不同语言的人交流,互相听不懂对 方的语言,需要先翻译成对方能理解的语言才能正常交流;高级程序设计语言需要通过编译 (翻译)之后才能被机器(计算机)理解和执行(见图 1.2)。

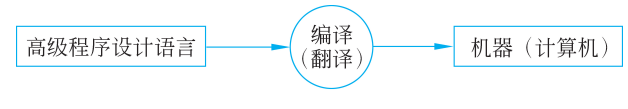

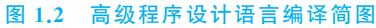

### 1.1.2 Java 技术体系

Java 是一种面向对象的高级程序设计语言,因为其功能强大且简单易用,所以 Java 长

期占据程序设计语言排行榜前几名。目前,几乎所有行业和 领域都在使用 Java,为了满足不同开发人员的需求,Java 分 为以下三大技术体系(见图 1.3)。

 JavaSE(Java platform standard edition): 主要用于 桌面程序的开发。它是 Java 技术体系的核心和基 础,同时也是 JavaME 和 JavaEE 编程的基础。

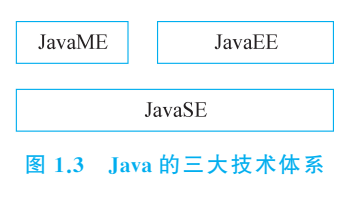

- JavaME(Java platform micro edition):主要用于嵌入式系统程序的开发。它包括 了 JavaSE 中的一部分类,是为机顶盒、移动电话和 PDA(personal digital assistant, 掌上电脑)之类嵌入式消费电子设备提供的 Java 语言平台。
- JavaEE(Java platform enterprise edition):主要用于互联网应用程序的开发。它是 在 JavaSE 的基础上构建的,提供 Web 服务、组件模型、管理和通信 API(application programming interface,应用程序编程接口),可以用来实现企业级的面向服务体系 结构(service-oriented architecture,SOA)以及 Web 2.0 和 Web 3.0 应用程序。

### 1.1.3 Java 历史

1995年,Sun公司推出Java,因为其简单易用,并且解决了当时互联网一个非常重要的问题,因此受到广泛关注。那么,Java 解决了一个什么问题呢?

在 Java 出现以前, 互联网上的信息都是一些静态的 HTML (hypertext markup language, 超文本标识语言) 文档(当时 CSS(cascading style sheets, 层叠样式表) 还没有出现, 可想而知当时的 HTML 乏善可陈), 当时的互联网信息只能阅览不可交互。Java 的诞生解决了互联网不可交互的问题, 让互联网"活"了起来。如今的网络购物也是得益于一个可交互的互联网。

- 2009年 Oracle(甲骨文)公司收购了 Sun 公司,从此 Java 由甲骨文公司开发和运营。
- 2010年, Java 7 正式版发布。
- 2014年, Java 8正式版发布。
- 2017年, Java 9正式版发布。
- 2018 年 3 月,距离 Java 9 发布 6 个月后, Java 10 发布。从此,甲骨文公司每半年进行一次 Java 版本迭代更新, 2018 年 9 月 Java 11 正式发布。
- 2019—2021 年, Java 12、Java 13、Java 14、Java 15、Java 16、Java 17 相继发布。
- 2022 年 Java 19 发布。

Java 语言经过 20 多年的发展,已成为计算机史上影响深远的编程语言。

### 1.1.4 Java 特点

Java 是面向对象的程序设计语言,它吸收了 Smalltalk 语言和 C++ 语言的优点,并增加 了其他特性。其主要特性如下。

(1)简单性: Java 集成 C++ 优点的同时,去掉了指针、多继承等复杂内容,并提供自动 垃圾回收机制。因此, Java 学起来更简单。

(2)面向对象: Java 更关注工具的使用,而不是工具的制造过程。Java 中数据和操纵数据的方法就是工具,类是数据和方法的集合。特定数据和方法用来描述对象的状态和行为。因此,Java 通过类创建对象,通过对象编写 Java 程序,也就是面向对象编程。

(3) 分布式: Java 支持在网络上应用,基于网络远程调用对象,它是分布式编程语言。

(4) 解释性: Java 编译程序为字节码,并运行在 Java 解释器之上,实现"一次编写,多处运行"。

(5) 安全性: Java 丢弃指针,避免了伪造指针操作内存,从而保证数据的安全性。

(6) 稳健性: Java 具备强类型机制、异常处理、自动垃圾回收等特性,保证了程序的 稳定。

(7) **可移植性**: Java 编写的应用程序可以运行在任一操作系统上,移植性强。

(8) 高性能: Java 拥有"及时"编译器,它能在运行时把 Java 字节码翻译成 CPU 的机器码,实现全编译,从而提升程序编译性能。

(9) 多线程: Java 是多线程的语言,可以同时运行多个不同的任务。

(10) 动态性: Java 适用于变化的环境, 是一个动态的语言。

# 1.2 JDK 安装与配置

### 1.2.1 JDK 概述与下载

JDK 开发工具包(Java development kit, JDK)是 Java 开发的必备工 具,它包含了 Java 运行的环境(Java runtime environment, JRE)、Java 工 具和 Java 基础类库。本书使用的是 JDK 8.0 版本,读者可以从官方网站 下载,如图 1.4 所示。

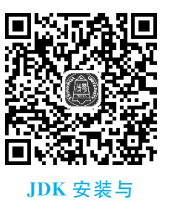

配置.mp4

#### 1.2.2 JDK 安装

JDK 下载完成后,就可以开始安装了。本书基于 Windows 10(64 位)操作系统进行 JDK 安装,详细安装步骤演示如下。

步骤1 双击 JDK 安装文件,进入 JDK 安装界面,如图 1.5 所示。

步骤 2 单击"下一步"按钮,进入 JDK 定制安装界面(见图 1.6)。定制安装界面左侧 有三个组件可选项。

• 开发工具: JDK 的核心工具组件, 如 javac.exe、java.exe 等一系列编译执行工具。

### 4 Java程序设计(IDEA)

| ORACLE Products Indust                                                                                                    | tries Resources Customers Partners Develop                                                                                                    | ers Events                                                           | Q @ View Ac                                                                               | ccounts                                                                                     |  |  |
|----------------------------------------------------------------------------------------------------|----------------------------------------------------------------------------------------------------|----------------------------------------------------------------------|-------------------------------------------------------------------------------------------|---------------------------------------------------------------------------------------------|--|--|
| Java downloads Tools and resources Java arch                                                                                                    | hive                                                                                                    |                                                                      |                                                                                           |                                                                                             |  |  |
| Java SE subscribers have more ch                                                                                                    | noices                                                                                                    |                                                                      |                                                                                           |                                                                                             |  |  |
| Also available for development, personal use, and to r                                                                                                    | un other licensed Oracle products.                                                                                                    |                                                                      |                                                                                           |                                                                                             |  |  |
| Java 8 Java 11                                                                                                    |                                                                                                    |                                                                      |                                                                                           |                                                                                             |  |  |
|                                                                                                    |                                                                                                    |                                                                      |                                                                                           |                                                                                             |  |  |
| Java SE Development Kit 8u333                                                                                                    |                                                                                                    |                                                                      |                                                                                           |                                                                                             |  |  |
| Java SE subscribers will receive JDK 8 updates until at                                                                                                    | t least December of 2030.                                                                                                    |                                                                      |                                                                                           |                                                                                             |  |  |
| The Oracle JDK 8 license changed in April 2019                                                                                                    |                                                                                                    |                                                                      |                                                                                           |                                                                                             |  |  |
| The Oracle JDK 8 license changed in April 2019                                                                                                    |                                                                                                    |                                                                      |                                                                                           |                                                                                             |  |  |
| The Oracle JDK 8 license changed in April 2019<br>The Oracle Technology Network License Agreement fr<br>and development use, at no cost but other uses aut<br>this product. FAQs are available here.                                                                                                    | or Oracle Java SE is substantially different from pri<br>thorized under prior Oracle JDK licenses may no lo                                                                                                    | or Oracle JDK 8 licenses. Th<br>nger be available. Please rev        | nis license permits certain<br>view the terms carefully l                                 | in uses, such as personal use<br>before downloading and usin <sub>l</sub>                   |  |  |
| The Oracle JDK 8 license changed in April 2019<br>The Oracle Technology Network License Agreement fi<br>and development use, at no cost but other uses aut<br>this product. FAQs are available here.<br>Commercial license and support are available for a low                                                                                                    | or Oracle Java SE is substantially different from pri<br>horized under prior Oracle JDK licenses may no lo<br>w cost with Java SE Subscription.                                                                                | or Oracle JDK 8 licenses. Th<br>nger be available. Please rev        | nis license permits certai<br>view the terms carefully l                                  | in uses, such as personal use<br>before downloading and usin                                |  |  |
| The Oracle JDK 8 license changed in April 2019<br>The Oracle Technology Network License Agreement fi<br>and development use, at no cost but other uses aut<br>this product. FAQs are available here.<br>Commercial license and support are available for a low<br>JDK 8 software is licensed under the Oracle Technolog                                                                                                    | or Oracle Java SE is substantially different from pri<br>horized under prior Oracle JDK licenses may no lo<br>w cost with Java SE Subscription.<br>gy Network License Agreement for Oracle Java SE.                            | or Oracle JDK 8 licenses. Th<br>nger be available. Please rev        | nis license permits certai<br>view the terms carefully i                                  | in uses, such as personal use<br>before downloading and usin                                |  |  |
| The Oracle JDK 8 license changed in April 2019<br>The Oracle Technology Network License Agreement f<br>and development use, at no cost but other uses aut<br>this product. FAQs are available here.<br>Commercial license and support are available for a low<br>JDK 8 software is licensed under the Oracle Technolog<br>JDK 8u333 checksum                                                                                       | or Oracle Java SE is substantially different from pri<br>thorized under prior Oracle JDK licenses may no lo<br>w cost with Java SE Subscription.<br>gy Network License Agreement for Oracle Java SE.                           | or Oracle JDK 8 licenses. Th<br>nger be available. Please rev        | nis license permits certai<br>view the terms carefully i                                  | in uses, such as personal use<br>before downloading and usiη                                |  |  |
| The Oracle JDK 8 license changed in April 2019<br>The Oracle Technology Network License Agreement f<br>and development use and this product FAQs are available here.<br>Commercial license and support are available for a low<br>JDK 8 software is licensed under the Oracle Technolog<br>JDK 8u333 checksum<br>Linux macOS Solaris Windows                                                                                       | or Oracle Java SE is substantially different from pri<br>thorized under prior Oracle JDK licenses may no lo<br>w cost with Java SE Subscription.<br>gy Network License Agreement for Oracle Java SE.                           | or Oracle JDK 8 licenses. Th<br>nger be available. Please re         | nis license permits certai                                                                | in uses, such as personal use<br>before downloading and usin                                |  |  |
| The Oracle JDK 8 license changed in April 2019 The Oracle Technology Network License Agreement f and development use, at no cost – but other uses au this product. FAQs are available here. Commercial license and support are available for a low JDK 8 software is licensed under the Oracle Technolog JDK 8u333 checksum Linux macOS Solaris Windows Product/file description                                                   | or Oracle Java SE is substantially different from pri<br>thorized under prior Oracle JDK licenses may no lo<br>v cost with Java SE Subscription.<br>gy Network License Agreement for Oracle Java SE.<br>File size              | or Oracle JDK 8 licenses. Th<br>nger be available. Please rev        | nis license permits certai<br>view the terms carefully l                                  | in uses, such as personal use<br>before downloading and usin                                |  |  |
| The Oracle Technology Network License Agreement f<br>and development use, at no cost – but other uses aut<br>this product.FAQs are available here.<br>Commercial license and support are available for a low<br>JDK 8 software is licensed under the Oracle Technolog<br>JDK 8 software is licensed under the Oracle Technolog<br>JDK 8 us333 checksum<br>Linux macOS Solaris Windows<br>Product/file description<br>x86 Installer | or Oracle Java SE is substantially different from pri<br>thorized under prior Oracle JDK licenses may no lo<br>w cost with Java SE Subscription.<br>gy Network License Agreement for Oracle Java SE.<br>File size<br>159.21 MB | or Oracle JDK 8 licenses. Th<br>nger be available. Please rev<br>Dow | nis license permits certai<br>view the terms carefully i<br>mload<br>jdk-8u333-windows-i5 | in uses, such as personal use<br>before downloading and usin<br>before downloading and usin |  |  |

#### 图 1.4 JDK 8.0 下载页面

| Java SE 开发工具包 8 - 安装                                                                                           | _   |    | × |
|----------------------------------------------------------------------------------------------------|-----|----|---|
|                                                                                                    |     |    |   |
| 本向导将指导您完成 JDK 8 Update 333 的安装过程                                                                               |     |    |   |
| 授权使用此软件版本的条款已更改。<br>更新的许可协议                                                                                    |     |    |   |
| 此版本的 JDK 不再包括 Java Mission Control (JMC) 的副本。JMC 现在需要单独<br>有关更多信息,请访问 <u>https://www.oracle.com/javase/jmc</u> | ▽载。 |    |   |
| 在我们的安装过程中,不会收集个人信息。<br>有关我们所收集信息的详细信息                                                                          |     |    |   |
| 一步                                                                                                    |     | 取消 |   |

#### 图 1.5 JDK 安装界面

- 源代码: Java 核心类库的源代码。
- 公共 JRE: Java 程序的运行环境。

默认安装所有组件。

步骤 3 单击"下一步"按钮,程序开始自动安装。安装完成会弹出目标文件夹界面(见图 1.7)。此界面无须操作,单击"下一步"按钮,JRE开始自动安装,安装完成后弹出安装完成界面(见图 1.8)。

| 🕼 Java SE Development Kit 8 Update 333 (64-bit) - 5 | 定制安装 ×                                                                                                |
|-----------------------------------------------------|----------------------------------------------------------------------------------------------------|
|                                                     |                                                                                                    |
| 从下面的列表中选择要安装的可选功能。您可以在安装后使用打<br>改所选择的功能             | হ制面板中的"添加/删除程序"实用程序更                                                                                  |
|                                                     | 功能说明                                                                                                  |
| □ <mark>班发工具</mark><br>□ - 源代码<br>□ 公共 JRE          | Java SE Development Kit 8<br>Update 333 (64-bit), 包括 JavaFX<br>SDK 和一个专用 JRE。它要求硬盘<br>驱动器上有 180MB 空间。 |
| 安装到:                                                |                                                                                                    |
| C:\Program Files\Java\jdk1.8.0_333\                 | 更改 <b>(C)</b>                                                                                         |
|                                                     | 下一步(N) > 取消                                                                                           |

图 1.6 JDK 定制安装界面

| Java 安装 - 目标文件夹                            | -  |        | × |
|--------------------------------------------|----|--------|---|
| Java<br>Sunce                              |    |        |   |
| 目标文件夹                                      |    |        |   |
| 单击 "更改" 以将 Java 安装到其他文件夹。                  |    |        |   |
| 安装到:<br>C:\Program Files\Java\jre1.8.0_333 | 更改 | ζ(C)   |   |
| < 上 <del>一步</del> (B)                      | Г  | 下一步(N) | > |

图 1.7 JRE 安装目录选择界面

| ☞ Java SE Development Kit 8 Update 333 (64-bit) - 完成          | X |
|---------------------------------------------------------------|---|
| ORACLE<br>Java SE Development Kit 8 Update 333 (64-bit) 己成功安装 |   |
| 单击"后续步骤"访问教程, API 文档, 开发人员指南, 发布说明及更多内容, 帮助您开始使用<br>JDK。      |   |
| 后续步骤 <b>(N)</b>                                               |   |
| 关闭 <b>(C)</b>                                                 |   |

图 1.8 JDK 安装完成界面

# 1.2.3 JDK 配置

本小节基于 Windows 10 进行 Java 环境变量的配置,详细配置步骤如下。

**步骤1** 右击任务栏中"开始"图标,弹出系统选项面板(见图1.9),单击"系统"选项,进入"关于"界面(见图1.10)。

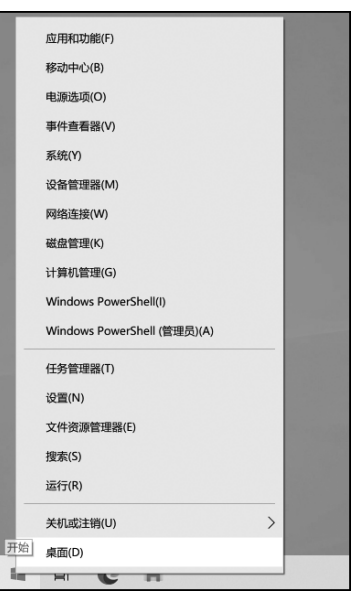

图 1.9 系统选项面板

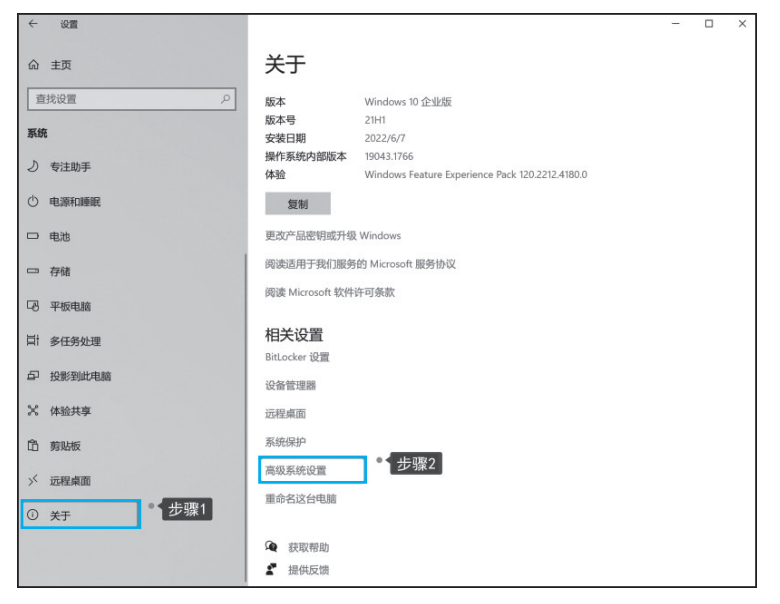

图 1.10 系统"关于"界面

步骤 2 单击"高级系统设置",打开"系统属性"对话框(见图 1.11),单击"环境变量"按

钮,打开"环境变量"配置对话框(见图 1.12)。

| 系统属性       |       |       |           |            |          |        | >  |
|------------|-------|-------|-----------|------------|----------|--------|----|
| 计算机名       | 硬件    | 高级    | 系统保护      | 远程         |          |        |    |
| 要进行;<br>性能 | 大多数更  | 改,你必  | 须作为管理     | 员登录。       |          |        |    |
| 视觉交        | 如果,处理 | 里器计划, | 内存使用,     | 以及虚拟       | 为存       |        |    |
|            |       |       |           |            | [        | 设置(S)  |    |
| 用户配        | 置文件   |       |           |            |          |        |    |
| 与登录        | 账户相关  | 的桌面设  | <b>殳置</b> |            |          |        |    |
|            |       |       |           |            |          | 设置(E)  |    |
| 启动和福       | 故障恢复  |       |           |            |          |        |    |
| 系统启        | 动、系统  | 充故障和认 | 周试信息      |            |          |        |    |
|            |       |       |           |            |          | 设置(T)  |    |
|            |       |       |           |            | 环境       | ē变量(N) |    |
|            |       |       |           | -          | The bill |        |    |
|            |       |       |           | <b>朔</b> 定 | 取消       | 应用(    | A) |

图 1.11 "系统属性"对话框

| 文里                                          | 值                                                                                                    |   |  |  |
|---------------------------------------------|----------------------------------------------------------------------------------------------------|---|--|--|
| Path                                        | C:\Users\jingwenyang\AppData\Local\Microsoft\WindowsApps;                                                       |   |  |  |
| TEMP                                        | C:\Users\jingwenyang\AppData\Local\Temp                                                                         |   |  |  |
| TMP C:\Users\jingwenyang\AppData\Local\Temp |                                                                                                    |   |  |  |
|                                             | 新建(N) 编辑(E) 删除(D)                                                                                               |   |  |  |
| 统变量(S)                                      |                                                                                                    |   |  |  |
| 变量                                          | 值                                                                                                    | ^ |  |  |
| ComSpec                                     | C:\Windows\system32\cmd.exe                                                                                     |   |  |  |
|                                             | C:\windows\systems2\Drivers\DriverData                                                                          |   |  |  |
| OS                                          | Windows NT                                                                                                    |   |  |  |
| Path                                        | C:\Program Files (x86)\Common Files\Oracle\Java\javapath;C:\P                                                   |   |  |  |
| PATHEXT                                     | .COM;.EXE;.BAT;.CMD;.VBS;.VBE;.JS;.JSE;.WSF;.WSH;.MSC                                                           |   |  |  |
| PROCESSOR_ARCHITECTU                        | . AMD64                                                                                                    |   |  |  |
| PROCESSOR_IDENTIFIER                        | Intel64 Family 6 Model 158 Stepping 10, GenuineIntel                                                            | ~ |  |  |
|                                             | the second second second second second second second second second second second second second second second se |   |  |  |

图 1.12 "环境变量"对话框

步骤 3 单击系统变量的"新建"按钮,在弹出的"新建系统变量"对话框(见图 1.13)中 输入变量名"JAVA\_HOME"和变量值"C:\Program Files\Java\jdk1.8.0\_333",变量值为 JDK 安装目录路径。单击"确定"按钮完成配置。

步骤4 在系统变量中选中"Path"变量,单击"编辑"按钮,编辑环境变量,单击"新建" 按钮,输入%JAVA\_HOME%\bin 和%JAVA\_HOME%\jre\bin,如图 1.14 所示。单击

8 Java程序设计(IDEA)

| 新建系统变量             |                                                 | ×    |
|--------------------|-------------------------------------------------|------|
| 变量名(N):<br>变量值(V): | JAVA_HOME<br>C:\Program Files\Java\jdk1.8.0_333 |      |
| 浏览目录(D)…           | 浏览文件(F)                                         | 确定取消 |

图 1.13 "新建系统变量"对话框

| <u>辑环境变量</u>                                             | >       |
|----------------------------------------------------------|---------|
| C:\Program Files (x86)\Common Files\Oracle\Java\javapath | 新建(N)   |
| %SystemRoot%\system32                                    | 编辑(E)   |
| %SystemRoot%\System32\Wbem<br>%SystemRoot%\System32\Wbem | 浏览(B)   |
| %SYSTEMROOT%\System32\OpenSSH\                           |         |
| %JAVA_HOME%\bin<br>%JAVA_HOME%\jre\bin                   | 加川村木(ひ) |
|                                                          | 上移(U)   |
|                                                          | 下移(0)   |
|                                                          | 编辑文本(T) |
|                                                          |         |
| 确定                                                       | 取消      |

图 1.14 编辑环境变量

"确定"按钮完成配置。

## 1.2.4 环境测试

Java 环境变量配置完成后,验证配置成功的详细步骤如下。

**步骤1** 右击任务栏"开始"按钮,弹出系统选项面板,单击"运行"选项,在弹出的"运行"对话框中输入 cmd 命令(见图 1.15)。

| 🖅 运行  |                                                       | × |
|-------|-------------------------------------------------------|---|
|       | Windows 将根据你所输入的名称,为你打开相应的程序、<br>文件夹、文档或 Internet 资源。 |   |
| 打开(O) | : cmd                                                 | ~ |
|       | 确定 取消 浏览(B)                                           |   |
|       | 图 1.15 "运行"对话框                                        |   |

步骤 2 单击"确定"按钮,进入 cmd 命令窗口,先后输入 java -version 和 javac -version 命令,系统会显示 Java 版本信息(见图 1.16),证明 JDK 环境配置成功。

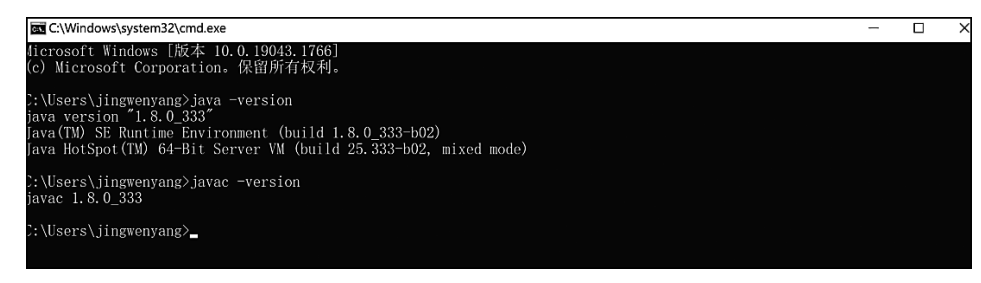

图 1.16 Java 版本信息

# 1.2.5 JDK 目录介绍

JDK 安装目录(见图 1.17)中部分子目录和文件详细介绍如下。

| ⊘    =         | jdk1.8.0_3 | 33                                   |                |       |                   | - 0       | ×         |
|----------------|------------|--------------------------------------|----------------|-------|-------------------|-----------|-----------|
| 文件 主页          | 共享         | 查看                                   |                |       |                   |           | $\sim$ (2 |
| ← → · ↑        | ⊪ ∘ 本地     | 磁盘 (C:) > Program Files > Java > jdk | :1.8.0_333 > ∽ | Ö     |                   |           |           |
|                |            | 名称                                   | 修改日期           |       | 类型                | 大小        |           |
| <b>非 快速</b> 访问 |            | bin                                  | 2022/7/12      | 16:24 | 文件夹               |           |           |
| ■ 桌面           | *          | include                              | 2022/7/12      | 16:24 | 文件夹               |           |           |
| 🖻 下载           | *          | I ire                                | 2022/7/12      | 16:24 | 文件夹               |           |           |
| 🛅 文档           | *          | legal                                | 2022/7/12      | 16:24 | 文件夹               |           |           |
| 🔤 图片           | *          | lib                                  | 2022/7/12      | 16:24 | 文件夹               |           |           |
| 直 视频           |            | COPYRIGHT                            | 2022/4/25      | 23:19 | 文件                | 4 KB      |           |
| 前 音乐           |            | i javafx-src                         | 2022/7/12      | 16:24 | 压缩(zipped)文件夹     | 5,115 KB  |           |
| _ 15.          |            | jmc                                  | 2022/7/12      | 16:24 | 文本文档              | 1 KB      |           |
| 🤍 此电脑          |            |                                      | 2022/7/12      | 16:24 | 文件                | 1 KB      |           |
| 🏓 网络           |            | C README                             | 2022/7/12      | 16:24 | Microsoft Edge HT | 1 KB      |           |
| 3 1 3 44       |            | release                              | 2022/7/12      | 16:24 | 文件                | 1 KB      |           |
|                |            | i src                                | 2022/4/25      | 23:19 | 压缩(zipped)文件夹     | 20,672 KB |           |
|                |            | THIRDPARTYLICENSEREADME              | 2022/7/12      | 16:24 | 文本文档              | 1 KB      |           |
|                |            | THIRDPARTYLICENSEREADME-JA           | VAFX 2022/7/12 | 16:24 | 文本文档              | 1 KB      |           |
| 14 个项目         |            |                                      |                |       |                   |           |           |

图 1.17 JDK 安装目录

- bin: 此目录下存放 Java 代码编译和执行的工具, 如 java.exe、javac.exe 等。
- include: 此目录下存放的是 JDK 启动所需要的 C 语言头文件。
- jre: jre 全称是 Java runtime environment,即 Java 运行时环境。此目录下存放的是 Java 虚拟机等 Java 运行需要的环境和工具。
- · legal: 此目录下存放的是 JDK 各模块的开源授权说明文档。
- · lib: 此目录下存放的是 Java 类库,如运行环境类库、工具类库等。
- javafx-src: 此压缩文件存放了 java fx 下所有类的源码。
- src: 此压缩文件存放了 Java 所有核心类库的源码。

# 1.3 开发工具安装与使用

### 1.3.1 工具介绍和下载

Java 开发环境的作用是编译和运行程序,为了简易和高效地开发 Java 程序,需要安装

### 10 Java程序设计(IDEA)

开发工具(IDE)。本书采用 IntelliJ IDEA 开发工具进行代码编写, IntelliJ IDEA 简称 IDEA(发音同 idea), IDEA 属于 JetBrains 旗下产品。读者可以从官网下载。

# 1.3.2 工具安装

从官网下载好 IntelliJ IDEA 安装包后,就可以开始安装了。本书下载并进行安装演示 的是 IntelliJ IDEA Community Edition 版,基于 Windows 10 进行安装。下面是详细的安 装步骤。

步骤1 双击打开 IntelliJ IDEA 安装包,进入安装界面(见图 1.18)。

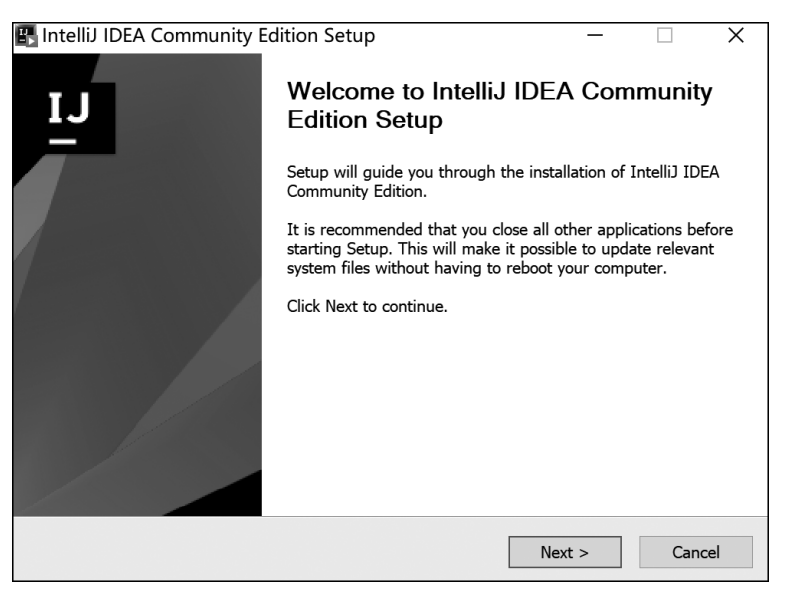

图 1.18 IntelliJ IDEA 安装界面

步骤 2 单击 Next 按钮进入安装路径选择界面(见图 1.19),单击 Browse 按钮可以更改安装目录。

| 🖫 IntelliJ IDEA Commun                                       | ity Edition Setup                                                                  | _                        |                 | ×     |
|--------------------------------------------------------------|------------------------------------------------------------------------------------|--------------------------|-----------------|-------|
| I.J                                                          | Choose Install Location                                                            |                          | A C             |       |
|                                                              | Edition.                                                                           | all Intellij IDE         | A Communit      | У     |
| Setup will install IntelliJ II<br>folder, click Browse and s | DEA Community Edition in the following<br>elect another folder. Click Next to cont | g folder. To in<br>inue. | stall in a diff | erent |
| Destination Folder                                           |                                                                                    |                          |                 |       |
| \Program Files\JetBrai                                       | ns\IntelliJ IDEA Community Edition 20.                                             | 22.1.3                   | Browse          |       |
| Space required: 2.4 GB                                       |                                                                                    |                          |                 |       |
| Space available: 222.8 GB                                    |                                                                                    |                          |                 |       |
|                                                              |                                                                                    |                          | _               |       |
|                                                              | < Back                                                                             | Next >                   | Car             | ncel  |

图 1.19 IntelliJ IDEA 安装路径选择界面